# Comment covoiturer avec ouestgo.fr?

Avec un téléphone portable ou un ordinateur, s'inscrire sur ouestgo.fr c'est facile !

#### Contactez éhop au 02 99 35 10 77

Des questions

### 2 Je dépose mon annonce

Passager ou conducteur j'indique mon trajet, les jours où je souhaite covoiturer et mes horaires.

Publier pour l'ensemble des covoitureurs
Je publie mon annonce avec mention d'appartenance à ma (mes)
communauté(s) Je choisis mes communautés

Si j'appartiens à une communauté, je publie ce trajet en cliquant sur « je publie mon annonce avec mention d'appartenance à ma (mes) communauté(s)»

Astuce : un trajet peut être publié dans plusieurs communautés (par exemple au sein de la communauté de votre entreprise et au sein de la communauté de la zone d'activités dont fait partie votre entreprise) : cela augmente la visibilité de votre annonce et rend plus facile la recherche de covoitureurs.

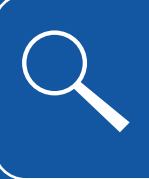

Annonce

Conseils : J'indique en commentaire mes préférences, mes habitudes de trajets, ... Si mes horaires changent chaque semaine, je peux le préciser en commentaire

## Je crée mon compte et je rejoins ma communauté.

Je vais sur **ouestgo.fr**, je clique sur "Inscription" et je choisis ma communauté.

Je sélectionne la communauté de mon entreprise et/ou de ma zone d'activité pour trouver plus facilement des covoitureurs qui font le même trajet que moi

Cocher la case "je souhaite être covoitureur solidaire exclusif" si vous ne voulez pas covoiturer régulièrement mais seulement donner un coup de pouce aux personnes qui en ont besoin

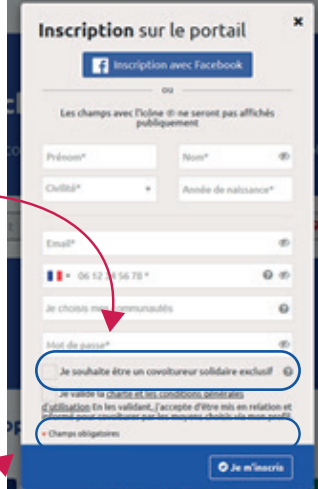

Vous recevrez un mail rapidement pour confirmer votre inscription : une seule chose à faire : cliquer sur le lien :)

#### **3** 1,2,3... Je covoiture !

Je recherche une annonce qui me convient et je prends contact facilement avec le covoitureur.

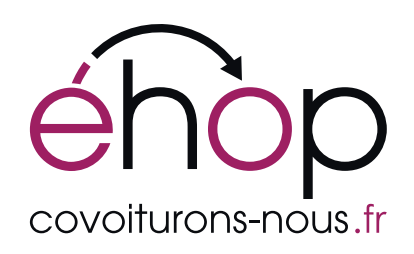